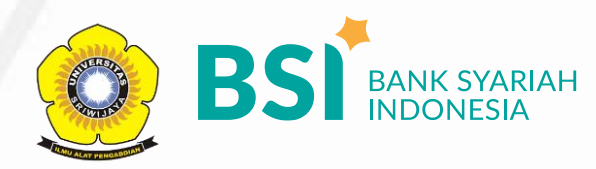

## CARA PEMBAYARAN BIAYA PENDAFTARAN SELEKSI MANDIRI UNIVERSITAS SRIWIJAYA MELALUI BANK SYARIAH INDONESIA (BERLAKU JUGA UNTUK PEMBAYARAN USEPT)

PEMBAYARAN MELALUI BSI MOBILE & BSI NET BANKING

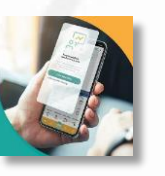

- 1. Pilih menu Pembayaran/Payment.
- 2. Pilih Akademik
- Masukkan Kode Akademik (2662) UNIVERSITAS SRIWIJAYA
- 4. Masukkan Nomor Pembayaran/Kode bayar Contoh : 99990100027060
- Kemudian tampil informasi data transaksi anda, pastikan data sudah benar masukan PIN anda dan pilih "Selanjutnya" untuk submit.
- 6. Selesai

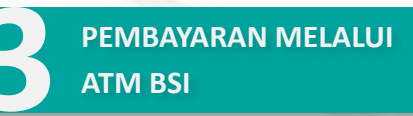

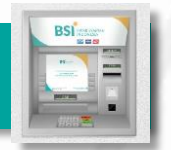

- 1. Pilih Menu Payment / Pembayaran
- 2. Pilih Akademik
- Masukkan Kode Akademik (2662) + Nomor Pembayaran / Kode Pembayaran Contoh: 2662 + 99990100027060 = 266299990100027060
- 4. Pilih Benar/Selanjutnya
- Kemudian tampil informasi data transaksi anda, pastikan data sudah benar Pilih Benar / Ya

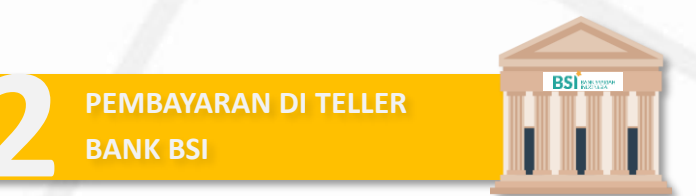

- Tulis pada Slip Bayar Tagihan, Nama Pelanggan, Kode Akademik (2662) + Nomor Pembayaran / Kode Bayar, Jenis Tagihan (Contoh: Biaya SM UNSRI)
- Mahasiswa tanda tangan pada Slip bayar tagihan tsb.
- 3. Mahasiswa menyampaikan ke petugas Teller BSI
- Teller akan mengkonfirmasi nominal tagihan Mahasiswa tersebut yang akan dibayar. Selesai